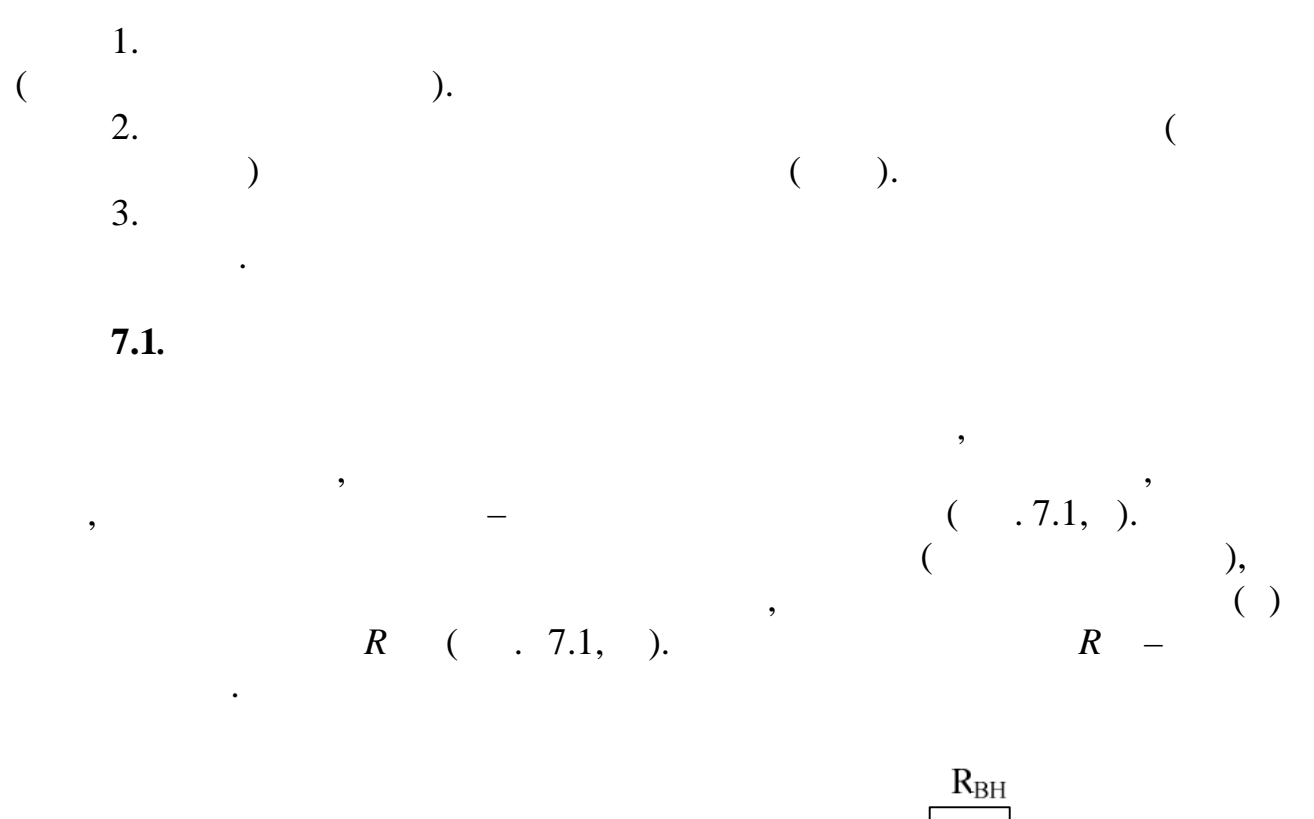

7

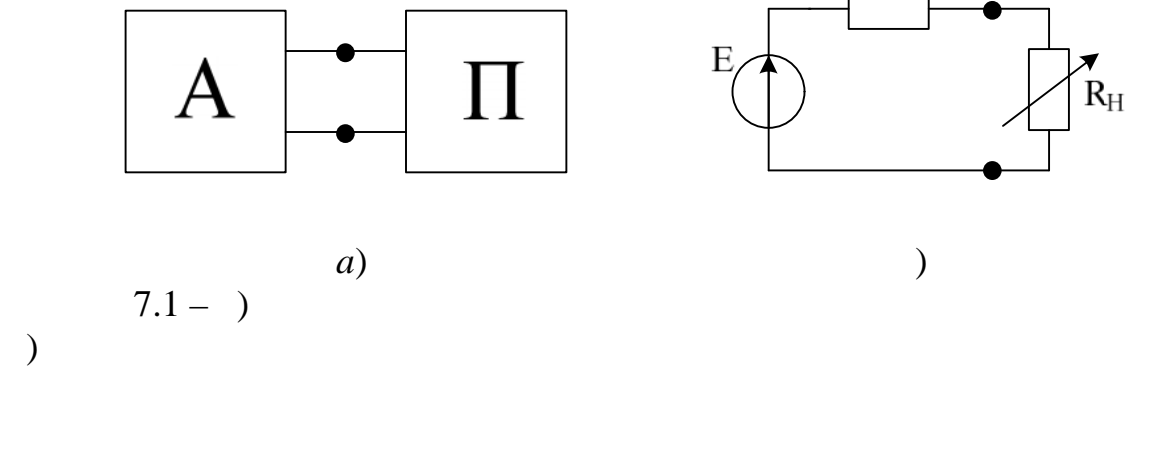

R

1.  $(\max)$  I << I, R >> R (

,

,

).

,

;

1

, 
$$R$$
 ,  
( .7.2).  $_2 = 15 + N(),$ 

•

Ν

$$\boldsymbol{R} = 25 + N ( ).$$

R

,

## Multisim

. 7.2.

•

2

|                           | Basic     |
|---------------------------|-----------|
| POTENTIOMETER             | 1 kOm.    |
| POTENTIOMETER Properties, | (Ctrl+M), |
| Increment 2.5%.           |           |

7.2.1.1.

Multisim

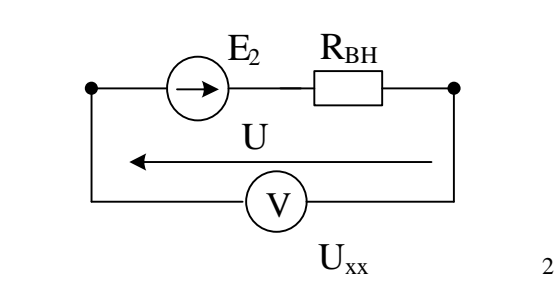

7.2 -

,

## Multisim (

«Run»).

 $U_{2xx}$ 

 $_{2} = 15 + N ($ ). Multisim ( «Stop»).

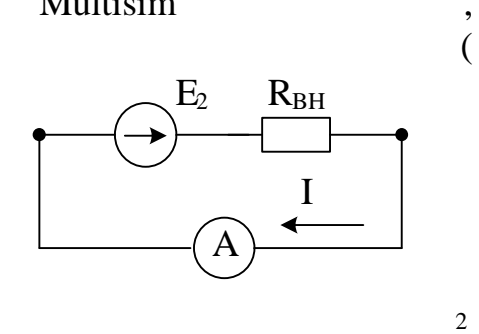

7.3 –

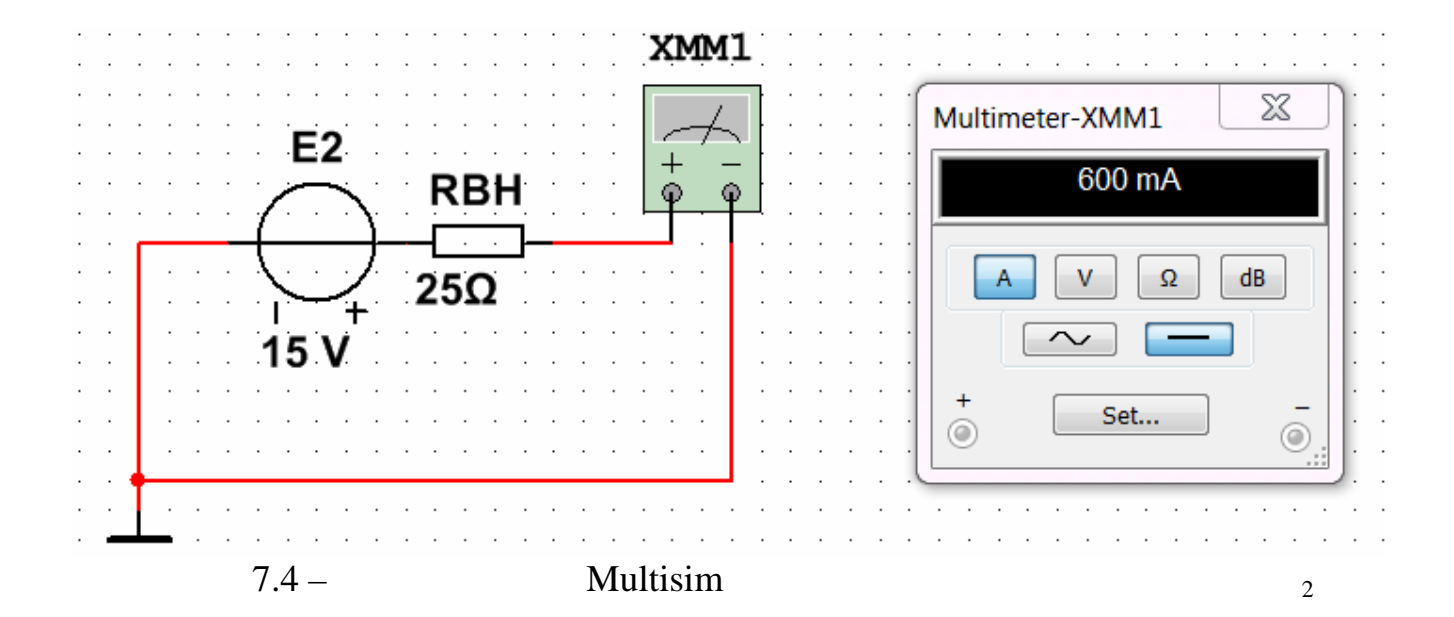

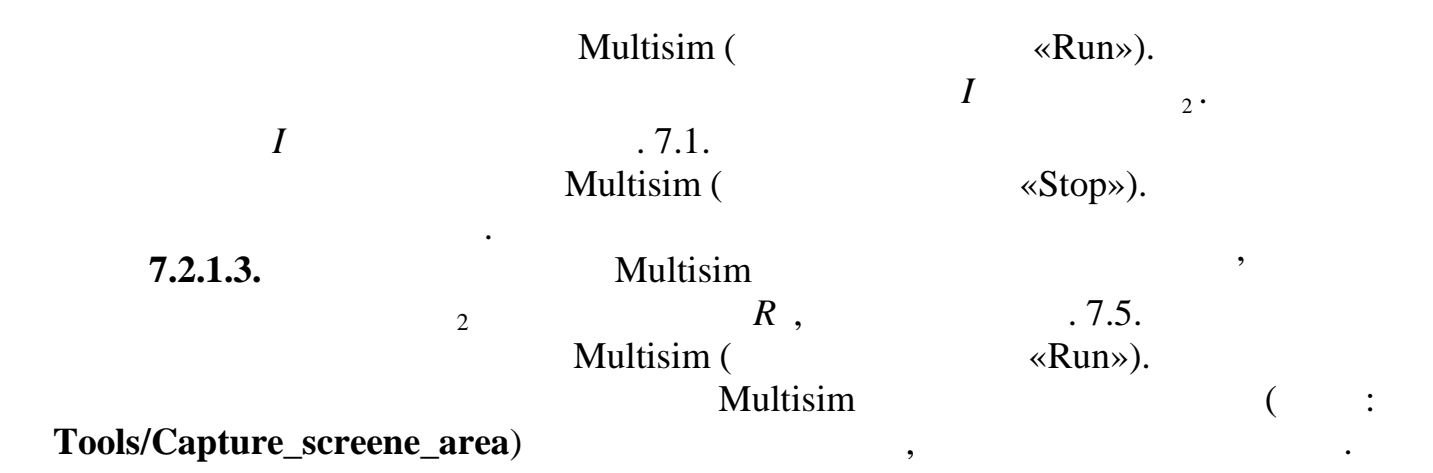

. 7.3.

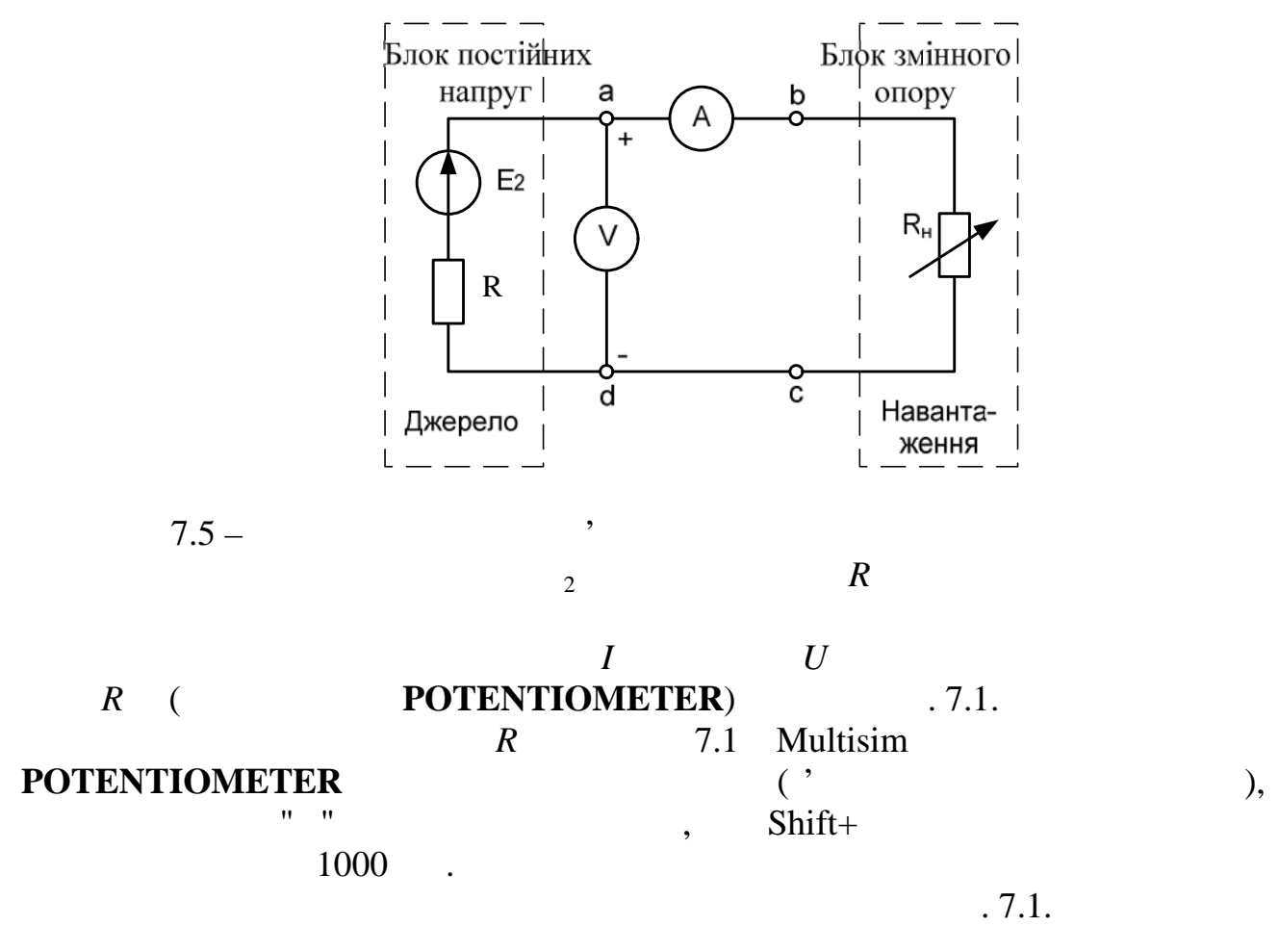

$$_2 = 15 + N = , I =$$

7.1 -

•

|    | $R_{\mathrm{H}},$ |    |              |   |   |   |     |
|----|-------------------|----|--------------|---|---|---|-----|
|    |                   | Ι, | <i>U</i> , B | , | , | , | , % |
| 1  | 900               |    |              |   |   |   |     |
| 2  | 800               |    |              |   |   |   |     |
| 3  | 700               |    |              |   |   |   |     |
| 4  | 600               |    |              |   |   |   |     |
| 5  | 500               |    |              |   |   |   |     |
| 6  | 400               |    |              |   |   |   |     |
| 7  | 300               |    |              |   |   |   |     |
| 8  | 200               |    |              |   |   |   |     |
| 9  | 100               |    |              |   |   |   |     |
| 10 | 50                |    |              |   |   |   |     |
| 11 | 25                |    |              |   |   |   |     |

Multisim ( ,

.

•

«Stop»).

(

η

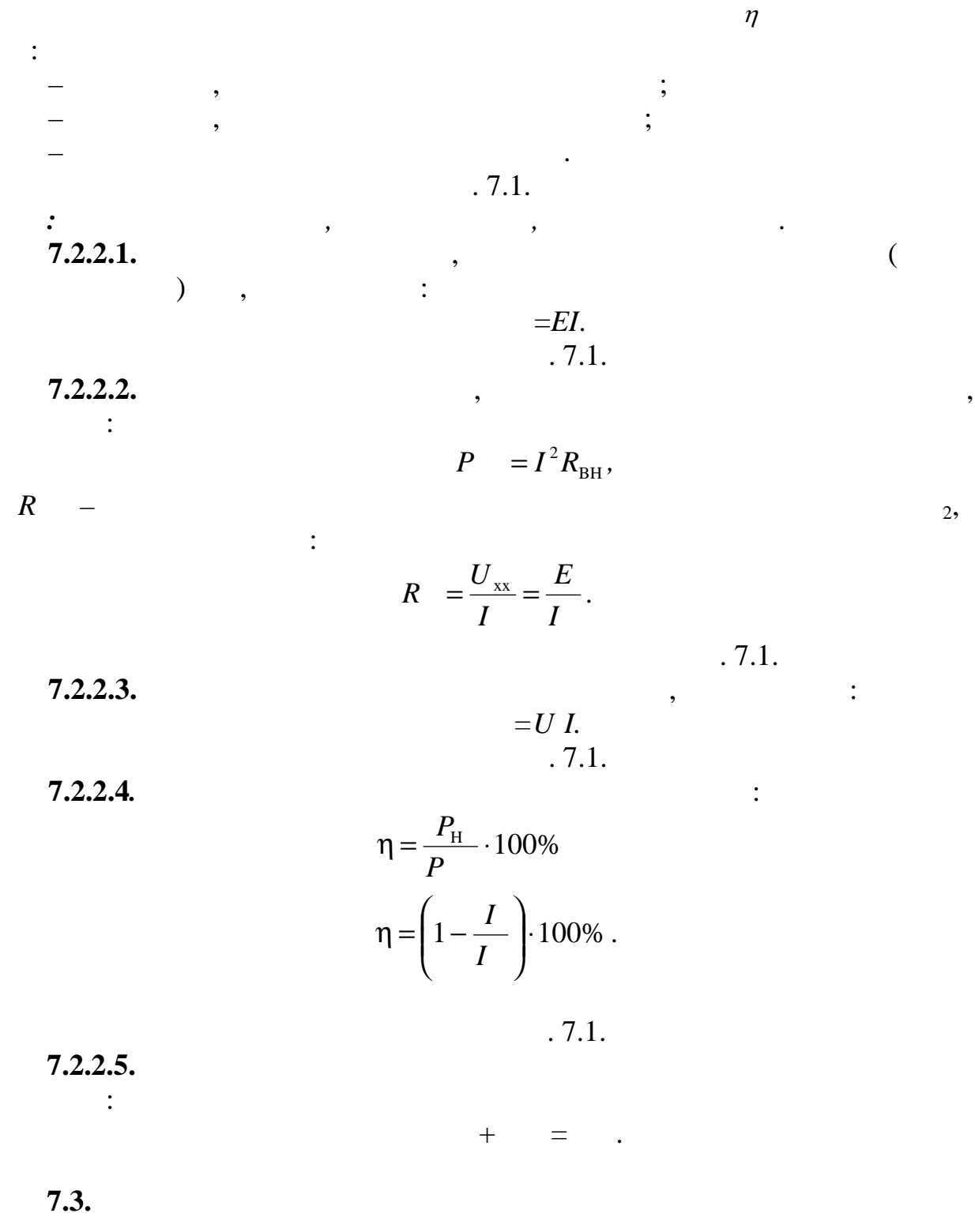

),

, , . 7.1.

U

,

5

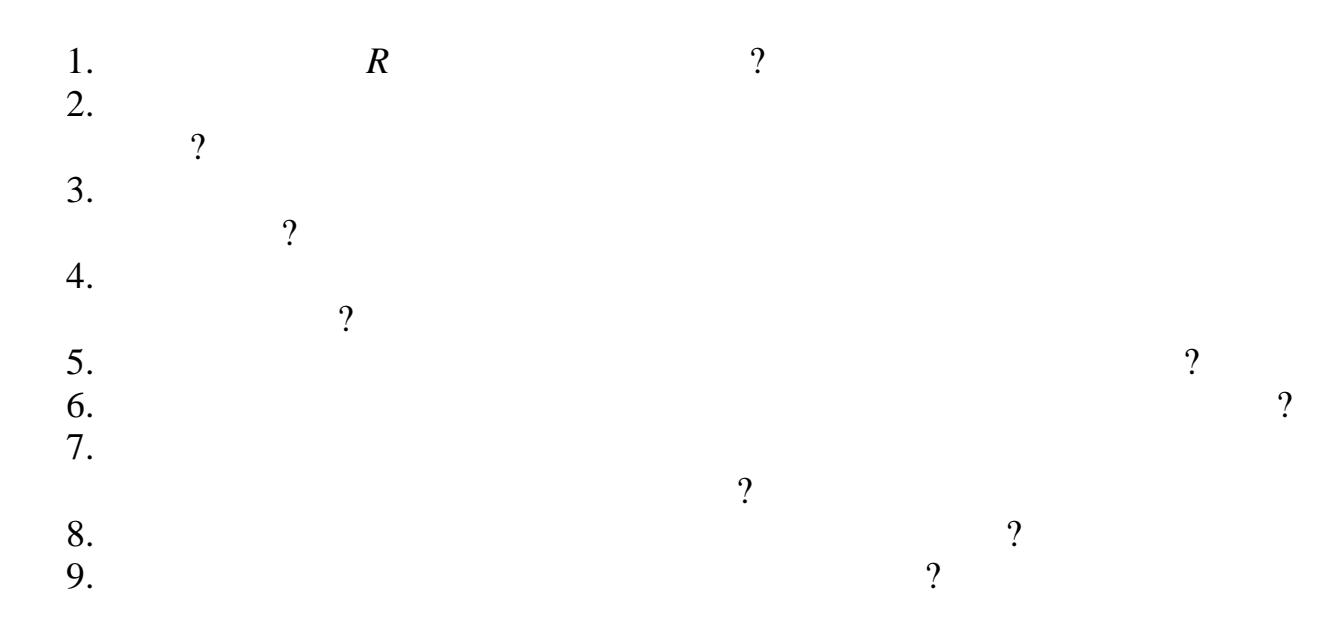

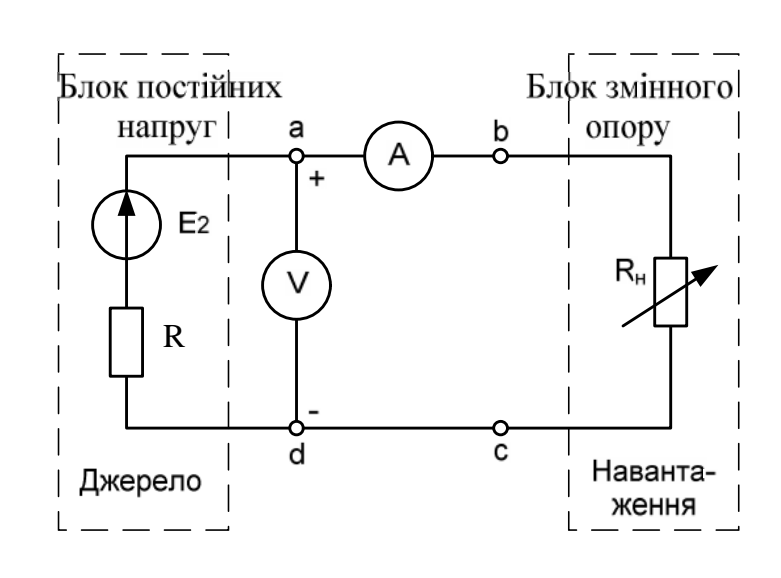

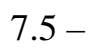

. .

•

. .

2

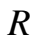

7

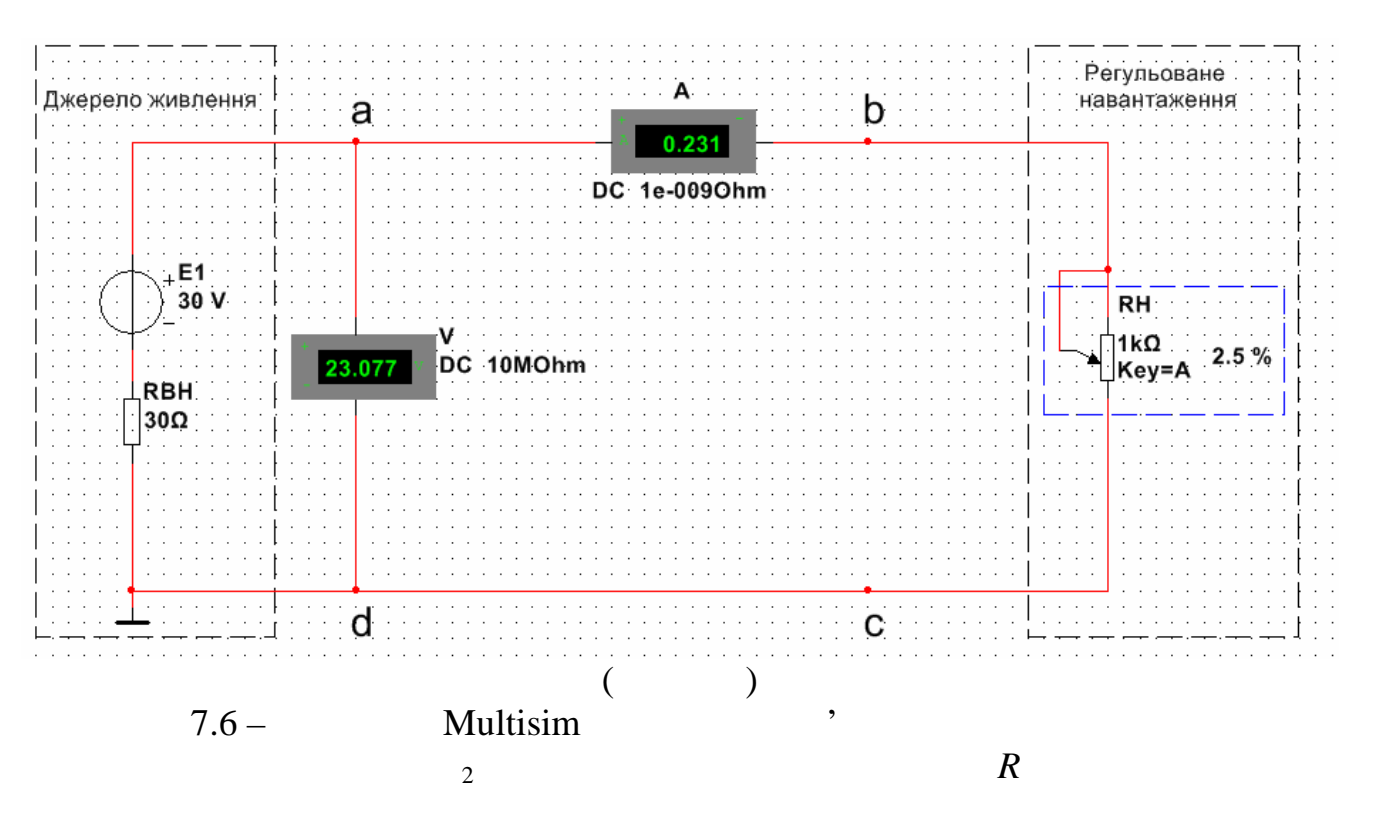

$$_{2} = 15 + N = , I = 7.1 -$$

|    | R <sub></sub>      |    |              |   |   |   |     |
|----|--------------------|----|--------------|---|---|---|-----|
|    | $\Lambda_{\rm H},$ |    | 1            |   |   |   |     |
|    |                    | Ι, | <i>U</i> , B | , | , | , | η,% |
| 1  | 900                |    |              |   |   |   |     |
| 2  | 800                |    |              |   |   |   |     |
| 3  | 700                |    |              |   |   |   |     |
| 4  | 600                |    |              |   |   |   |     |
| 5  | 500                |    |              |   |   |   |     |
| 6  | 400                |    |              |   |   |   |     |
| 7  | 300                |    |              |   |   |   |     |
| 8  | 200                |    |              |   |   |   |     |
| 9  | 100                |    |              |   |   |   |     |
| 10 | 50                 |    |              |   |   |   |     |
| 11 | 25                 |    |              |   |   |   |     |

•

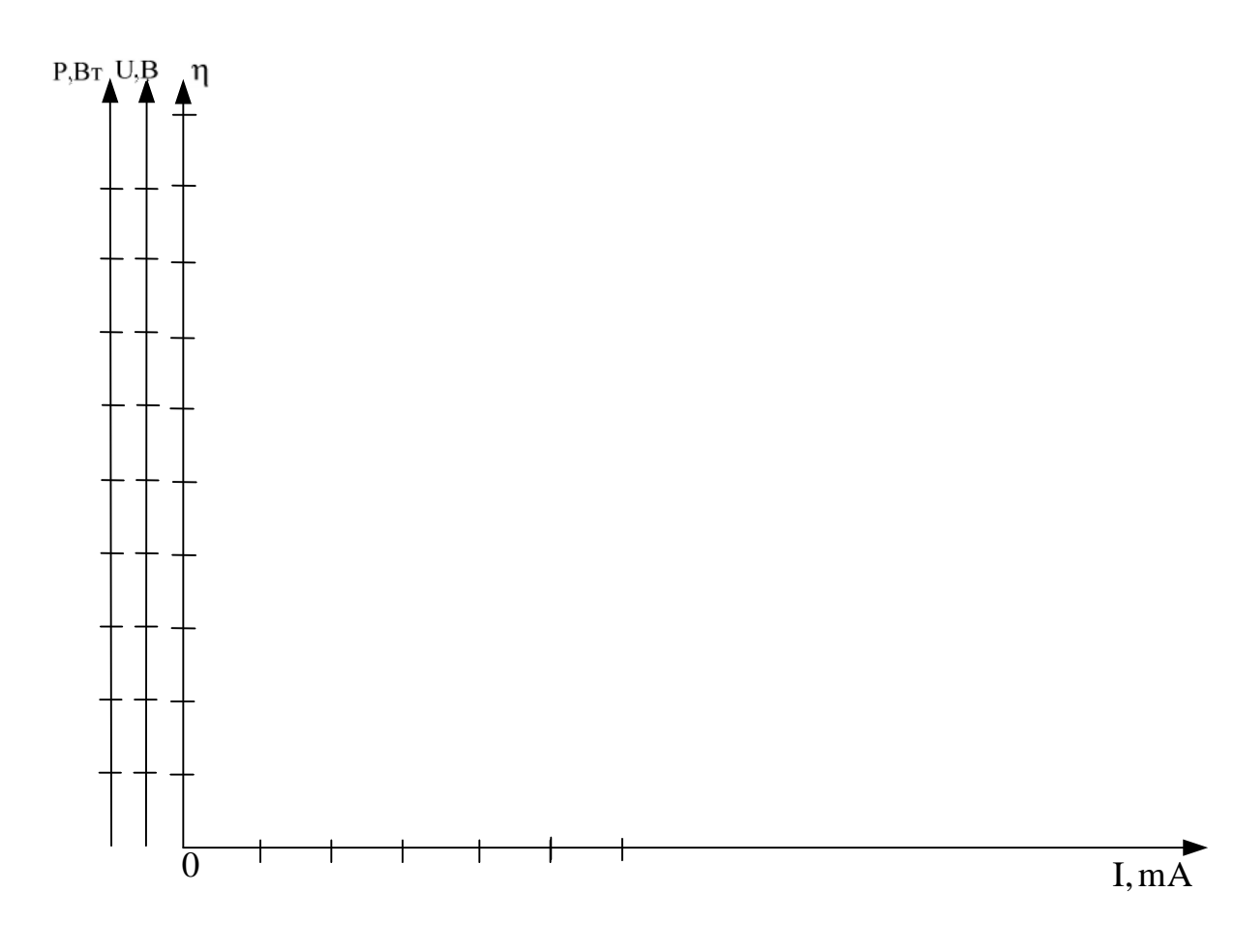

7.7 –